# Secure X with Stealthwatch Enterprise Integration Guide

### Contents

Introduction Prerequisites Requirements Components Used Background Information Configure Configure the SecureX Integration Register your SMC in the Cisco Cloud Configure Stealthwatch Integration Module in SecureX Video Related Information

## Introduction

This document describes the steps to perform the Stealthwatch Enterprise integration with Secure X.

Contributed by Jesus Javier Martinez, Edited by Jorge Navarrete, Cisco TAC Engineers.

# Prerequisites

### Requirements

Stealthwatch Management Console (SMC) v7.2.1 or later.

Your Stealthwatch deployment generates security events and Alarms as expected.

Your SMC must be able to connect outbound to the Cisco clouds:

- North America clouds: api-sse.cisco.com, port 443 visibility.amp.cisco.com, port 443
- EU clouds : api.eu.sse.itd.cisco.com, port 443 visibility.eu.amp.cisco.com, port 443
- Asia (APJC) clouds: api.eu.sse.itd.cisco.com, port 443 visibility.apjc.amp.cisco.com, port 443

You have an account to access SecureX. In order to use SecureX and associated tools, you must have an account on the regional cloud you use:

- Cisco Security Account
- AMP for Endpoints account
- Cisco Threat Grid account

**Note**: If you or your organization already has any of the above accounts on the regional cloud you use, use the existing account. Do not create a new account.

#### **Components Used**

The information in this document is based on these software versions:

- Cisco Security Services Exchange (SSE) console
- Stealthwatch Management Console (SMC)
- Secure X console

**Note**: The account in every console must have Administrator rights in order to perform the integration.

The information in this document was created from the devices in a specific lab environment. All of the devices used in this document started with a cleared (default) configuration. If your network is live, ensure that you understand the potential impact of any command.

### **Background Information**

Cisco SecureX is the platform in the Cisco cloud that helps you detect, investigate, analyze, and respond to threats with data aggregated from multiple products and sources. This integration enables you to do this activities in Stealthwatch:

- Use Stealthwatch tiles on the SecureX dashboard to monitor key operational metrics.
- Utilize the SecureX context menu to pivot to your other Cisco Security and third-party integrations.
- Provide access to your SecureX security ribbon.
- Send Stealthwatch Alarms to SecureX.
- Allow SecureX to request Security Events from Stealthwatch to enrich the investigation context in Threat Response workflows.

### Configure

### **Configure the SecureX Integration**

Step 1. Log into the SecureX portal. Navigate via a web browser to your regional SecureX cloud:

- North America cloud: securex.us.security.cisco.com
- Europe cloud: securex.eu.security.cisco.com
- Asia (APJC)cloud: securex.apjc.security.cisco.com

Step 2. Sign in with the credentials for your AMP for Endpoints, Cisco Threat Grid, or Cisco Security account.

Step 3. Navigate to the Integrations tab and then select API Clients under the Settings menu.

Step 4. Select Generate API Client, as shown in the image.

| cisco Secure×                                      | Dashboard Integrations                                                   | Orchestration Beta                                   | Administration                |                                  |
|----------------------------------------------------|--------------------------------------------------------------------------|------------------------------------------------------|-------------------------------|----------------------------------|
| Settings<br>Your Account<br>Devices<br>API Clients | API Clients Beta<br>API Clients allow you to inte<br>Generate API Client | egrate and automate Cisc<br>How do API Clients work? | o SecureX by calling the coll | ection of APIs it is built upon. |
| > Integrations                                     | Client ^                                                                 | User                                                 | ID                            |                                  |
| Users                                              |                                                                          |                                                      |                               |                                  |

Step 5. Enter the name and description for the API Client and select **AII** scopes, as shown in the image.

The scopes cannot be changed after the API Client has been generated.

| Add New Client                       | × |
|--------------------------------------|---|
| Client Name* Stealthwatch_admin_test |   |
| Scopes*- Select All                  |   |

Step 6. Select Add New Client, as shown in the image.